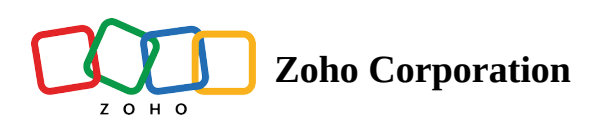

## **Create your Team**

Sign up with Zoho WorkDrive and enjoy creating and collaborating with teams the way you like.

- 1. <u>Sign up</u> for a free trial.
- 2. Sign in to Zoho WorkDrive using your credentials.

|   |                                                                                                    | Jacob Walsh 🚷 |
|---|----------------------------------------------------------------------------------------------------|---------------|
|   | Start by Bringing Your Team Together<br>With WorkDrive you can easily manage and collaborate on team<br>files |               |
| + | You have 2 team invites pending - <u>View details</u>                                                         |               |
|   | Create a New Team<br>Create your own WorkDrive team from scratch                                              |               |
|   |                                                                                                    |               |
|   |                                                                                                    |               |
|   |                                                                                                    | Jacob Walsh 👔 |
| • | Create Your Team                                                                                              | Ū             |
|   | Give your team a name. You can use your company's name, or a<br>division or department.<br>Team Name          |               |
|   | Marketing                                                                                                    |               |
|   | Create Your Team >                                                                                            |               |
|   | Or Join an Existing Team                                                                                      |               |
|   |                                                                                                    |               |

- 3. Once signed in, select **Create a New Team** and enter your team name.
- 4. Mark the checkbox at the bottom to let anyone under your company domain find and join your team.

|   | Jacob Walsh 👔                        |
|---|--------------------------------------|
|   | Invite members to Marketing          |
|   | Email Address Role ①                 |
|   | mustafa.ozan@zylker.com              |
| * | reyansh.ahuja@zylker.com □ Admin ×   |
| + | chloe.m@zylker.com                   |
|   | + Invite another member              |
|   | Invite Members                       |
|   | Big team? <u>Bulk invite members</u> |
|   | Mauha latar N                        |
|   | INDYACLIMME. /                       |
|   |                                      |
|   |                                      |

- 5. You can now either invite people to your team or go directly to your team account by clicking **Maybe Later**.
- 6. If you choose to invite your team members, enter the email address of your team members individually, assign a role, and click **Invite Members**.
- 7. Once you finish this step, you'll be taken to your Zoho WorkDrive account.